1) Install UC-One client application from Google Play (search for UC-One 2015)

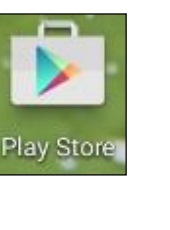

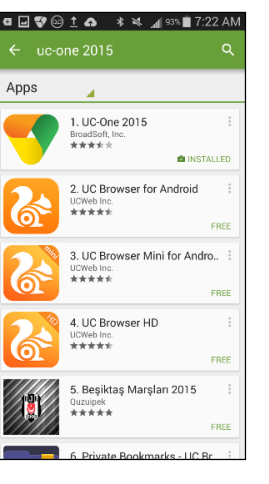

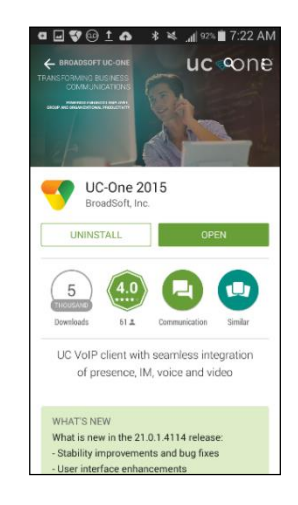

2) Start UC-One application

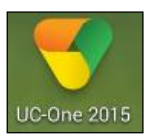

3) Enter Login URL/device configuration address: https://uc.telnetww.com and tap **OK** 

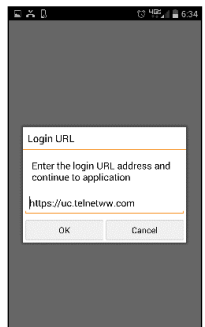

- 4) Enter login credentials (provided by TelNet project manager)
  - Username: This is your 10-digit phone number@asmain.voip.telnetww.com (e.g., 5556668888@asmain.voip.telnetww.com)
  - Password: Enter your user web password
- 5) Enable the **Remember password** option —
- 6) Enable the **Sign in automatically** option
- 7) Tap Sign in

## **Congratulations!**

Your UC-One Mobile Client app is ready for use.

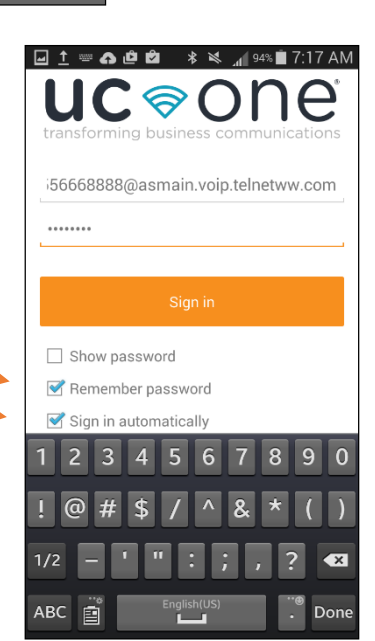

## **Recommended User Settings**

Recommended Preferences with UC-One:

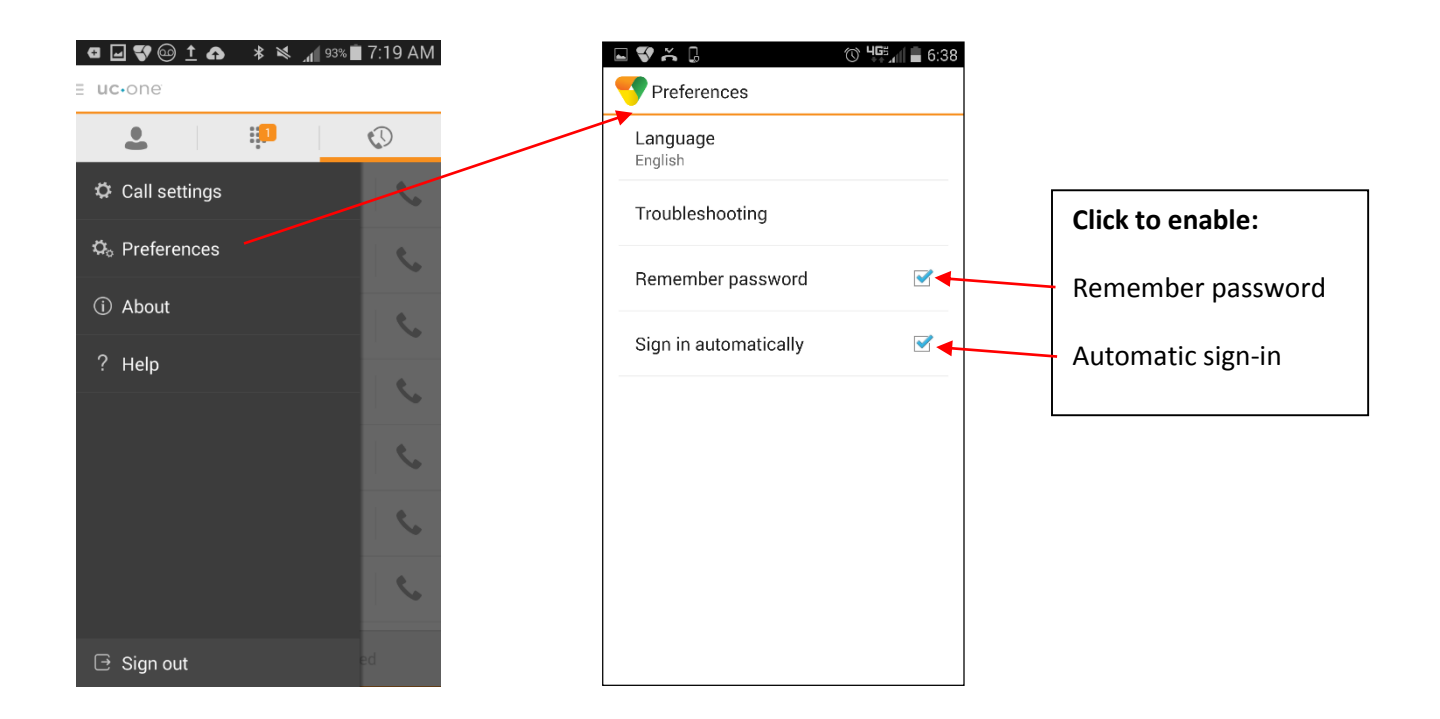

## **IMPORTANT NOTE:**

Features may vary by device, settings and quality of signal. When Wi-Fi is not available or cellular usage is selected, standard phone plan data and voice usage charges apply. Mobile client calls may drop or lose quality when Wi-Fi or cellular signals are lost or weak.

As a reminder, like any application, UC-One will draw energy when open, and using Wi-Fi will consume battery.

TelNet Worldwide™